# **1 EQUIPMENT TESTING**

### 1.1 Basic testing in Arduino IDE

1. Connect the Arduino Uno to PC with proper USB cable.

[Arduino Uno]

- 2. Open Arduino IDE program and open program with: Files - Examples - 01. Basics - Blink.ino
- 3. Make shure that you will set the proper settings (see sl. 1). From the menu choose: Tools-
  - 1. Board: Arduino/Genuino Uno
  - 2. Port: COM3

| 💿 sketch_may22mid.dednine.deg.1                                                                     |                                  | 💿 sketch_may28a   Arduino 1.8.1                                 |                                  |
|----------------------------------------------------------------------------------------------------|----------------------------------|-----------------------------------------------------------------|----------------------------------|
| File Edit Sket Tools Help                                                                           |                                  | File Edit Sketch Tools Help                                     |                                  |
|                                                                                                    | Ø                                | Auto Format Ctrl+T                                              | 0                                |
|                                                                                                    |                                  | Archive Sketch                                                  |                                  |
| sketch_may28a                                                                                       | <b>⊔</b>                         | skatch_may28 Fix Encoding & Reload                              | ⊔<br>⊔                           |
| 1   wold setup() {<br>2 // put your setup code here, to run once:                                   | ŕ                                | 1 void setu Serial Monitor Ctrl+Shift+M                         | <u>^</u>                         |
| 3                                                                                                   |                                  | 3 Senal Plotter Ctrl+Shift+L                                    |                                  |
|                                                                                                    |                                  | 4 ) WiFi101 Firmware Updater                                    |                                  |
| 6⊟ void loop() {                                                                                    |                                  | 6 void loop Board: "Arduino Nano"                               |                                  |
| 7 // put your main code here, to run repeatedly:                                                    |                                  | 7 // put                                                        |                                  |
| 9                                                                                                   |                                  | 9 ) Port: "COM44" Serial ports                                  |                                  |
|                                                                                                    |                                  | Get Roard Info                                                  |                                  |
|                                                                                                    |                                  | Programmer: "AVRISP mkII" 2 V COM44                             |                                  |
|                                                                                                    |                                  | Burn Bootloader                                                 |                                  |
|                                                                                                    |                                  |                                                                 |                                  |
|                                                                                                    | -                                |                                                                 | *                                |
| Library added to your libraries. Check "Include library" menu                                       |                                  | Library added to your libraries. Check "Include library" menu   |                                  |
|                                                                                                    |                                  |                                                                 |                                  |
|                                                                                                    |                                  |                                                                 |                                  |
|                                                                                                    |                                  |                                                                 |                                  |
|                                                                                                    |                                  |                                                                 |                                  |
|                                                                                                    | Arduino Nano, ATmega328 on COM44 |                                                                 | Atduino Nano, ATmega328 on COM44 |
| 💿 sketch_may28a   Arduino 1.8.1                                                                     |                                  | 💿 sketch_may28a   Arduino 1.8.1                                 |                                  |
| File Edit Sketch Tools Help                                                                         |                                  | File Edit Sketch Tools Help                                     |                                  |
| Auto Format Ctrl+T                                                                                  | Q.                               |                                                                 | ₽.                               |
| Archive Sketch                                                                                      |                                  | sketch may28a                                                   |                                  |
| Fix Encoding & Reload                                                                               |                                  | 1Evoid setup() /                                                | _                                |
| 2 // put Serial Monitor Ctri+Snift+M                                                                |                                  | 2 // put your setup code here, to run once:                     |                                  |
| 3 Senai Plotter Curi+Smit+C                                                                         |                                  | 3                                                               |                                  |
| WiFiI01 Einnware Undater                                                                            |                                  | 4 )<br>5                                                        |                                  |
| 6 void loop 1 Board: "Arduino/Genuino Uno" Boards Manager                                           |                                  | 6E void loop() {                                                |                                  |
| 7 // put Arduino AVR Boards                                                                         |                                  | <pre>// put your main code nere, to run repeatedly:<br/>8</pre> |                                  |
| 9 ) Get Board Info Arduino Yún                                                                      |                                  | 9 ]                                                             |                                  |
| Programmer: "AVRISP mkII" 2   Arduino/Genuino Uno                                                   |                                  |                                                                 |                                  |
| Burn Bootloader                                                                                     |                                  |                                                                 |                                  |
| Arduino Nano                                                                                        |                                  |                                                                 |                                  |
| Arduino/Genuino Mega or Mega 2560                                                                   |                                  |                                                                 | -                                |
| Arduino Mega ADK                                                                                    |                                  |                                                                 |                                  |
| Library added to your libraries. Check "Include library" menu Arduino Leonardo Arduino Leonardo ETH |                                  | Library added to your libraries. Check "Include library" menu   |                                  |
| Arduino Leonardo E I H                                                                              |                                  |                                                                 |                                  |
| Arduino/Senaino Micro                                                                               |                                  |                                                                 |                                  |
| Arduino Mini                                                                                        |                                  |                                                                 |                                  |
| Arduino Ethernet                                                                                    |                                  |                                                                 | $\checkmark$                     |
|                                                                                                    | Arduino/Genuino Uno on COM44     | 1                                                               | Arduno/Genuino Uno on COM44      |

Slika 1: Arduino basic setup.

- To upload the code you can click the icon Upload.
- If the uploading was successful you will be prompted with the text like:

```
Done uploading.
Sketch uses 970 bytes (3%) of program storage space. Maximum
is 32256 bytes. Global variables use 9 bytes (0%) of dynamic
memory, leaving 2039 bytes for local variables. Maximum is
2048 bytes.
```

### 1.2 Issues

#### 1.2.1 LED\_BUILTIN was not declared in this scope

| 1E0_BULTH/was not declared in this scope                                                                                                    |
|----------------------------------------------------------------------------------------------------|
| Cherry Himourth Destroy induces ightly-sciowarshine-shiftly stations-shiftly-sciowarshine-shiftly-sciowarshine-shiftly-sciowarshine-shiftly-sciowarshine-shiftly-sciowarshiftly-sciowarshiftly-sciewarshiftly-sciowarshiftly-sciowarshi |
| TO//URFAY/Bicometri/URFAY/Bicometri/Bicometrials-sections -fac-threedsefs-statis -flo -+ + -C -mocretamega120 - 57_CPU-<br>To//URFAY/Bicometri/URFAY/BicometriAls-sections -fac-threedsefs-statis -flo -+ + -C mocretamega120 - 57_CPU-<br>Torresting - factors constraints                                                                                                    |
|                                                                                                    |
| new public management of the second second                                                                                                    |
| C) (Derry Himmwerh-Derizop teations - nightly-weissewarehilden-sightly-keissewarehilden.<br>Binkliftlef erry: "UTD DUTLITY was to declared in his sopp<br>digitalWrist[HE_DETLITY, HIM); // turn the HED on (HIM) is the voltage level)                                                                                                    |
| and rankes 1<br>The pulled was not declared in this scope                                                                                                    |

Slika 2: Error image.

Compiler ne ve kaj naj bi bilo "LED\_BUILTIN" ... na tem mesu naj bi bila številka priključka, ki ga želimo krmiliti. V tem primeru je to številka 13. Rešitvi sta lahko 2:

1. vse LED\_BUILTIN zamenjaš s 13 ali

2. v vrstico pred "void setup()" dodaj const int LED\_BUILTIN = 13;

Zadnja (druga) rešitev je boljša, ker pripomore k berljivosti programa... Spremenljivka LED\_BUILTIN se imenuje "razlagalna spremenljivka" ker pomaga razlagati program. Tako postane tisti komentar "// turn the LED on (HIGH is the voltage level)" nepotreben, saj sama koda pove točno enako.

## 1.3 Basic testing in Ardublockly

1. Connect the Arduino Uno to PC with proper USB cable.

[Arduino Uno]

2. Run Ardublockly program. Which will be running as localhost and you will be using internet browser as IDE. The addres will be:

http://localhost:8000/ardublockly/index.html

3. In the left corner of the program you can find [=] menu icon. From where you can choose (Slide 2 and 3)

- [] Settings:
  - 1. Compiler Location: C:\Program Files (x86)\Arduino\arduino\_debug.exe
  - 2. Arduino Board: Uno
  - 3. Com port: COM3
  - 4. And press: [ RETURN ]
- 4. Finaly you can press button PLAY And if uploading was successful you will be prompted with the text (Slide 4):

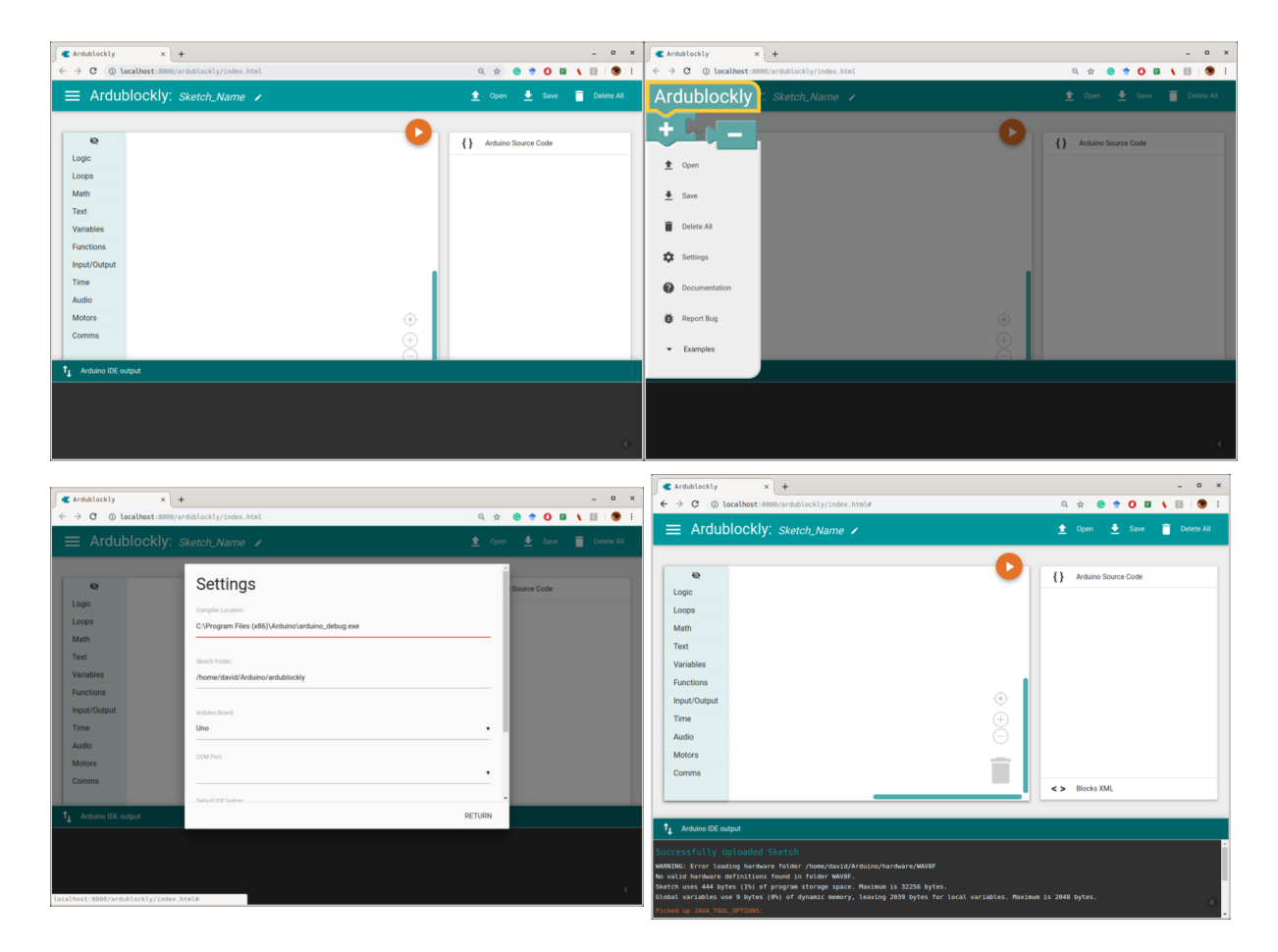

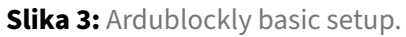

I

```
Successfully Uploaded Sketch
WARNING: Error loading hardware folder /home/david/Arduino/hardware/
WAV8F.
No valid hardware definitions found in folder WAV8F.
Sketch uses 444 bytes (1%) of program storage space. Maximum is
32256 bytes. Global variables use 9 bytes (0%) of dynamic memory,
leaving 2039 bytes for local variables. Maximum is 2048 bytes.
```

## 1.4 Summary

Before uploading the programming code always check that the right board and serial port are set.

### 1.5 Issues

#### Ardublockly returns the Error id 55: Serial port Serial Port unavailable.

Try to re-connect the Arduino board. Wait a moment, check the settings and choose the COM port again then try again.

### 1.6 RobDuino module

1. Na krmilnik Arduino Uno priključite modul RobDuino in naložite naslednji program:

```
void setup() {
1
         for (int i = 0; i < 8; i++){</pre>
2
           pinMode(i, OUTPUT);
3
4
         }
5
         pinMode(A4, INPUT_PULLUP);
         pinMode(A5, INPUT_PULLUP);
6
7
         PORTD=1;
       }
8
9
10
       int l=1;
11
       void loop() {
         char tipka_a4_is_pressed = !digitalRead(A4);
12
         char tipka_a5_is_pressed = !digitalRead(A5);
13
14
         if (tipka_a4_is_pressed) l = l << 1;</pre>
15
         if (tipka_a5_is_pressed) l = l >> 1;
         if (l < 1) l = 128;
16
         if (l > 255) l = 1;
17
         PORTD = 1;
18
19
         delay(100);
20
       }
```

2. Nato preverite delovanje obeh tipk (A4 in A5) na modulu in vrednosti izhodnih priključkov D0 .. D7.

## 1.7 Napajalni modul

Napajalni modul uporablja 2x Li-ion akumulatorja tipa 18650. Spodnje tiskano vezje je prikazano sl. 4.

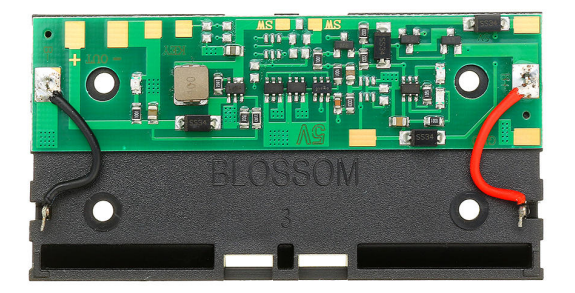

Slika 4: Napajalni modul.

Dodatno smo ga opremili z:

- 1. 2.5mm jack priključkom za napajanje,
- 2. 3-pinskim priključkom za napajanje,
- 3. preklopnim stikalom za izbiranje načina delovanja:
  - 1. ON izhod za 9V je kaktiviran
  - 2. OFF izključen izhod 9V napajanja in omogočeno je polnenje akumulatorjev preko 3pinskega priključka (5V).

Pomembno: Pred prvo uporabo moramo ročno aktivirati napajalni modul tako, da povežemo GND na 3-pinskem priključku in NEGATIVNI terminal akumulatorjev.

### 1.8 Tipka

1. Priključite stikalo po shemi na sl. 5.

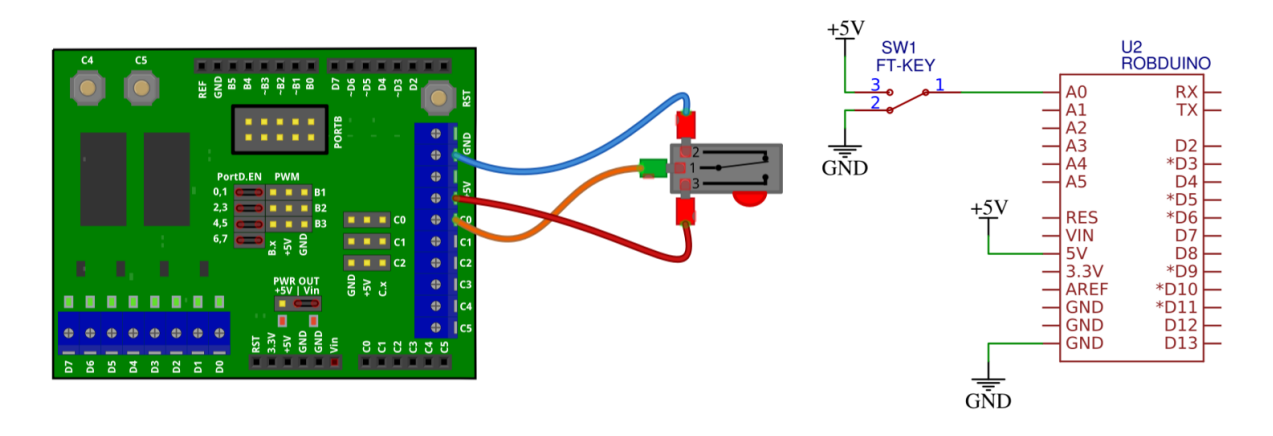

Slika 5: Priključitev tipke.

2. Nato naložite naslednji program.

```
void setup() {
1
2
           pinMode(A0, INPUT);
3
           pinMode(7, OUTPUT);
4
       }
5
       void loop() {
6
           char key_a0_is_pressed = digitalRead(A0);
7
8
           if (key_a0_is_pressed){
                digitalWrite(7, HIGH);
9
10
           }
             else{
                digitalWrite(7, LOW);
11
12
           }
13
           delay(100);
       }
14
```

### 1.9 Svetlobni senzor

1. Priključite foto-tranzistor v delilnik napetosti z uporom, kot prikazuje sl. 6.

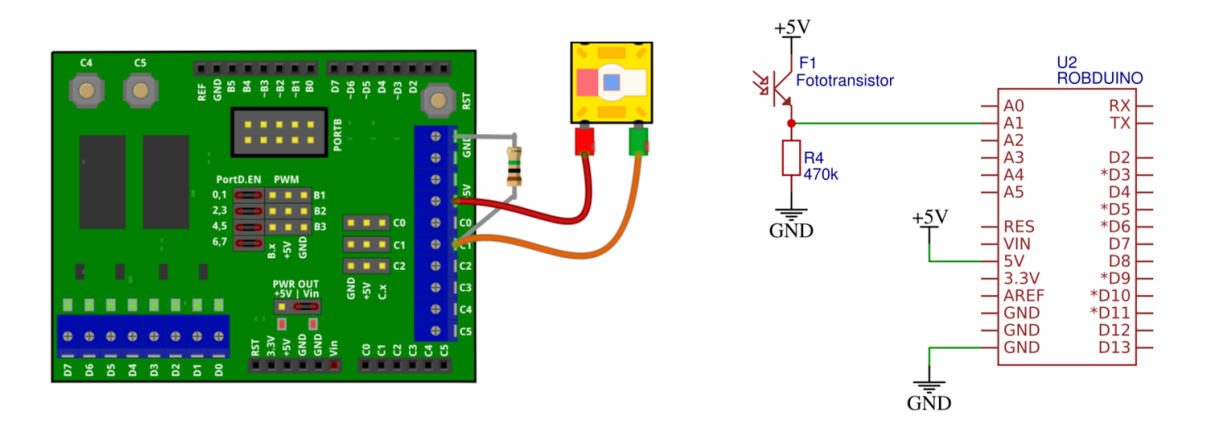

Slika 6: Priključitev foto-tranzistorja kot svetlobni senzor.

2. Nato naložite naslednji program in preverite odziv svetlobnega senzorja.

```
void setup() {
1
2
         pinMode(A1, INPUT);
3
         Serial.begin(9600);
4
       }
5
6
       void loop() {
7
         int light_senzor_value = analogRead(A1);
8
         Serial.println(light_senzor_value);
9
         delay(100);
10
       }
```

3. Odziv senzorja spremljajte v oknu serijske komunikacije.

## 1.10 IR senzor razdalje

1. IR senzor razdalje priključite na tri-pinski priključek kot je prikazano na sl. 7.

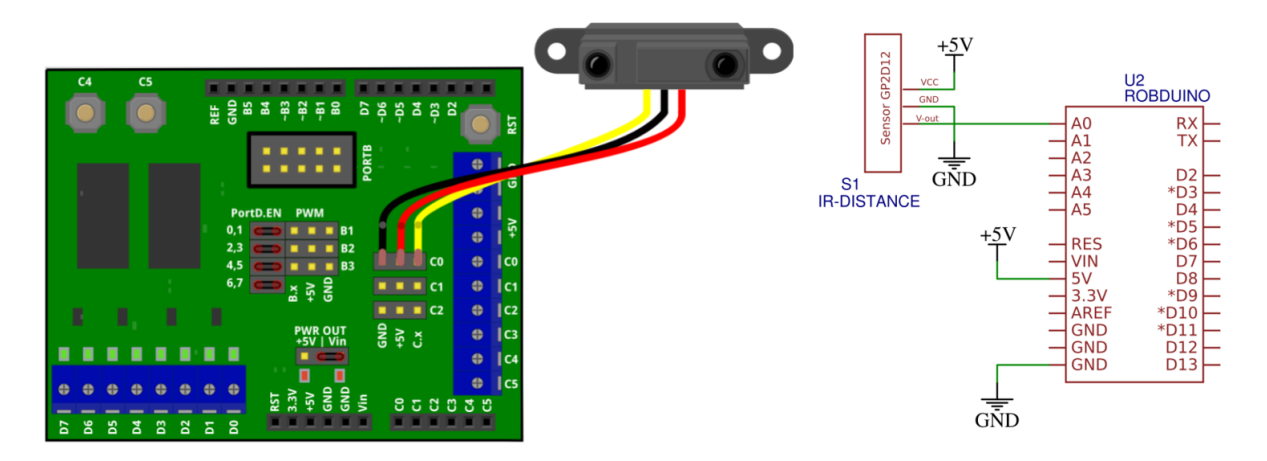

Slika 7: Priključitev IR senzorja razdalje.

2. Delovanje senzorja preskusite z naslednjim programom, njegov odziv pa spremljajte v oknu za serijsko komunikacijo.

```
void setup() {
1
2
         pinMode(A0, INPUT);
3
         Serial.begin(9600);
4
      }
5
6
      void loop() {
7
         int distance_senzor_value = analogRead(A0);
        Serial.println(distance_senzor_value);
8
9
        delay(100);
10
      }
```

## 1.11 LCD (I2C)

1. Priključite LCD na I2C vodilo kot prikazuje

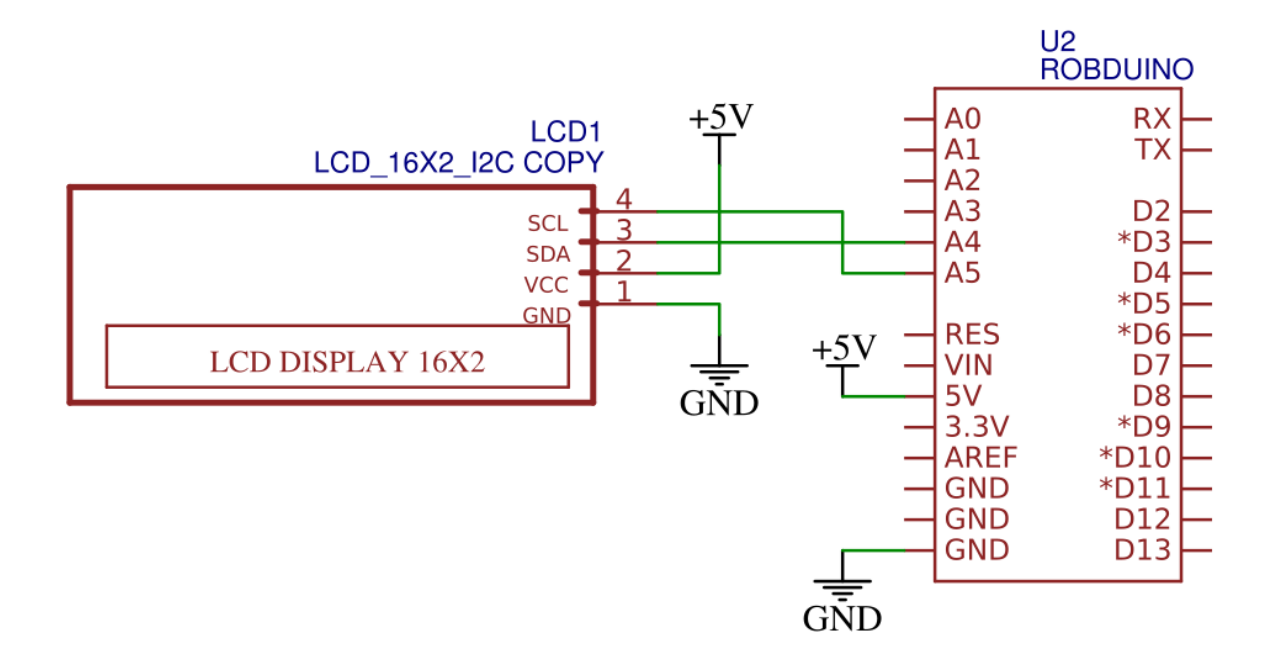

Slika 8: Povezava LCD na I2C vodilo krmilnika.

- Priskrbite si knjižnico LiquidCristal-I2C iz naslova: https://www.arduino.cc/reference/en/libraries/liquidcrystal-i2c/
- 3. Knjižnico dodajte v Arduino IDE okolje tako, da dodate ZIP datoteko v: Sketch >> Include Library >> Add .ZIP Library
- 4. VVSC in PlatformIO vtičniku si lahko knjižnico naložite tako, da v terminalno okno vpišete ukaz pio lib install "marcoschwartz/LiquidCrystal\_I2C@^1.1.4"
- 5. Nato preskusite naslednji program:

```
#include <Wire.h>
1
2
       #include <LiquidCrystal_I2C.h>
3
       LiquidCrystal_I2C Lcd(0x27, 16, 2);
4
5
       void setup() {
           Lcd.init();
6
7
           Lcd.clear();
8
9
           Lcd.backlight();
10
           Lcd.setCursor(3,0);
11
           Lcd.print("Hello");
12
13
           Lcd.setCursor(6,1);
           Lcd.print("World");
14
15
       }
16
17
       void loop() {
18
       }
```

Če niste prepričani kateri i2c naslov uporablja naprava na LCD-ju le tega lahko preverite s programom I2C scanner (https://playground.arduino.cc/Main/I2cScanner/). Običajno I2C LCD-ji, ki jih naredijo kitajski proizvajalci uporabljajo I2C naslov 0x27, 0x3F ali manj pogosto 0x38.